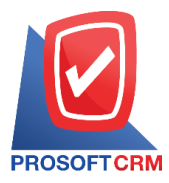

## โปรแกรมขึ้น เกิดข้อผิดพลาดในระบบไม่สามารถเชื่อมต่อฐานข้อมูลได้

| 🔺 ไม่สามารถdาเนินการได้                             | ×  |
|-----------------------------------------------------|----|
| เกิดข้อพิดพลาดในระบบ ไม่สามารถเชื่อมต่อฐานข้อมูลได้ |    |
|                                                     | ОК |
|                                                     |    |

## วิธีการแก้ปัญหา

1. แก้ไขโดยเข้าที่โปรแกรมเก็บฐานข้อมูล SQL Server Configuration Manager

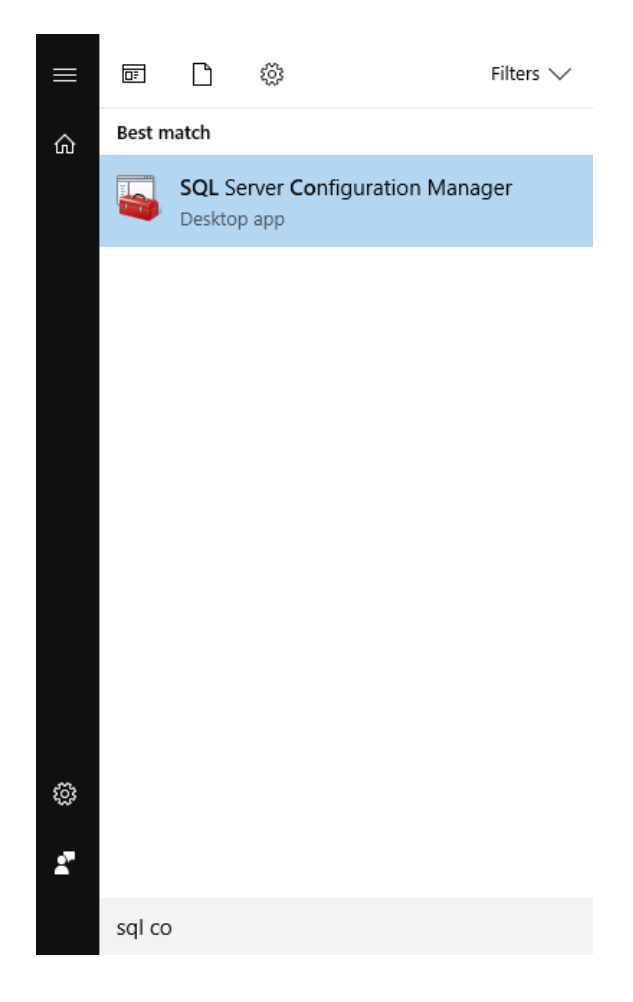

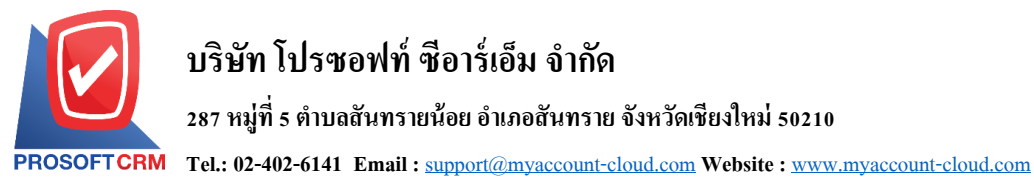

เช็ค SQL Server Services > SQL Server Browser State เป็น Stopped ให้คลิกขวาเลือก Start 2.

| in server configuration manag                                                                                                    | er                                                                                |                                                      |                                        |                                                            |                                                                    |                              |                                         |
|----------------------------------------------------------------------------------------------------|-----------------------------------------------------------------------------------|------------------------------------------------------|----------------------------------------|------------------------------------------------------------|--------------------------------------------------------------------|------------------------------|-----------------------------------------|
| e Action View Help                                                                                                    |                                                                                   |                                                      |                                        |                                                            |                                                                    |                              |                                         |
| SQL Server Configuration Mana<br>SQL Server Services<br>로 SQL Server Network Configu<br>오 SQL Native Client 10.0 Confi<br>로 SQL Server Network Configu<br>로 SQL Native Client 10.0 Conf | ger (Local) Name<br>iguration (32bit)<br>iguration (32t<br>iguration<br>iguration | . Server (SQL2<br>. Server Agent<br>. Server Browser | State<br>Running<br>Stopped<br>Stopped | Start Mode<br>Automatic<br>Other (Boot, Syste<br>Automatic | Log On As<br>NT AUTHORITY\NE<br>NT AUTHORITY\NE<br>NT AUTHORITY\LO | Process ID<br>2344<br>0<br>0 | Service Type<br>SQL Server<br>SQL Agent |
|                                                                                                    | Name                                                                              | er (SQL2                                             | State<br>Running<br>Stopped            | St<br>A<br>O                                               | tart Mode<br>utomatic<br>Ither (Boot, Sys                          | te                           |                                         |
|                                                                                                    | SQL Serv                                                                          | er Browse                                            | r Stopped                              | A                                                          | utomatic                                                           |                              |                                         |
|                                                                                                    |                                                                                   |                                                      |                                        | Star                                                       | t                                                                  |                              |                                         |
|                                                                                                    |                                                                                   |                                                      |                                        | Stop                                                       | p                                                                  |                              |                                         |
|                                                                                                    |                                                                                   |                                                      |                                        | Pau                                                        | se                                                                 |                              |                                         |
|                                                                                                    |                                                                                   |                                                      |                                        | Res                                                        | ume                                                                |                              |                                         |
|                                                                                                    |                                                                                   |                                                      |                                        | Rest                                                       | tart                                                               |                              |                                         |
|                                                                                                    |                                                                                   |                                                      |                                        |                                                            |                                                                    |                              |                                         |
|                                                                                                    |                                                                                   |                                                      |                                        | Pro                                                        | perties                                                            |                              |                                         |

3. เข้าลิงค์โปรแกรม เช็ค ฐานข้อมูล ด้านขวาสุด สถานะเป็นสีเขียว สามารถเข้าใช้งานได้ปกติ

|          | 6                            |              |
|----------|------------------------------|--------------|
|          | myAccount                    |              |
|          | Cloud Accounting             |              |
|          |                              |              |
|          | ลงชื่อเข้าใช้ด้วยบัญชีของคุถ | L            |
|          |                              |              |
| admin    |                              |              |
|          |                              |              |
|          |                              |              |
| test     |                              | •            |
|          | เข้าสู่ระบบ                  |              |
| de Secto | - in a second section of     | Sure Version |
| จาชอดูเ  | ชและรหลผาน                   | ลมรหสัผาน    |
|          |                              |              |